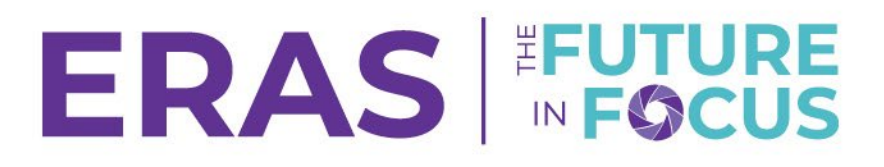

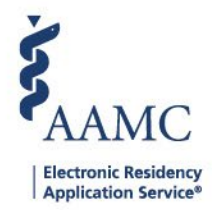

## Setting Program to No Longer Accepting Applications in the ERAS<sup>®</sup> System

1. Navigate to the <u>ERAS® Program Director's WorkStation (PDWS)</u> and enter your AAMC username and password.

| Sign In               |
|-----------------------|
| Username              |
| Enter Username        |
| Username is Required  |
| Password              |
| Enter Password        |
|                       |
| SIGN IN               |
| FORGOT YOUR USERNAME? |
| FORGOT YOUR PASSWORD? |
| NEED HELP?            |

2. Navigate to the Program Management tab and select the appropriate ERAS season.

Note: Only users with Program Management, ISU, AISU, PSU, and APSU roles in the PDWS have access to view the Program Management tab in the PDWS.

3. Click the program name.

| PDWS                                                                  |                                                                       | Dashboard | Applications 🗸 | Rankings | Reports  | Archives  | Program Management 🛧 | Setup        | Program Messages       | Thalamus 🗸      |
|-----------------------------------------------------------------------|-----------------------------------------------------------------------|-----------|----------------|----------|----------|-----------|----------------------|--------------|------------------------|-----------------|
|                                                                       |                                                                       |           |                |          |          |           | ERAS-2026 (Current)  | niversity of | Alabama Hospital   Eme | rgency Medicine |
| Program Mana<br>If you have any questions, ple<br>University of Alaba | agement - ERAS<br>ase <u>Contact ERAS Client Techn</u><br>ma Hospital | 2026 ((   | Current S      | eason)   |          |           |                      |              |                        | 8               |
| UNIVERSITY OF                                                         | ALABAMA MEDICAL                                                       | CENTER    | PROGRAM -      | Adolesce | ent Medi | cine (Ped | iatrics)             |              |                        | >               |
| Accreditation Id<br>Participation Status                              | 3210131028<br>Participating                                           |           |                |          |          |           |                      |              |                        |                 |

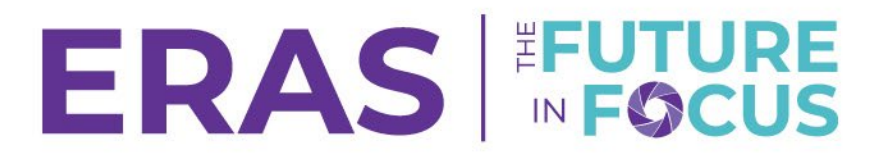

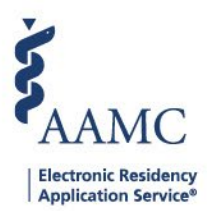

## 4. Select "No longer accepting applications in ERAS" from the drop-down.

## **Program Information**

| Institution          | Johns Hopkins University School of Medicine |
|----------------------|---------------------------------------------|
| Program              | JOHNS HOPKINS UNIVERSITY PROGRAM            |
| Specialty            | Adolescent Medicine (Pediatrics)            |
| Accreditation ID     | 3212321007                                  |
| Participation Status | <ul> <li>Participating</li> </ul>           |

Please indicate your participation status from the drop down menu below

| Participating                       | • |                                  |
|-------------------------------------|---|----------------------------------|
| Participating                       |   |                                  |
| Not Participating                   |   | 01, 2023 - June 01, 2024 to fill |
| No Longer Accepting Applications    |   | starts. If you need assistance,  |
| Closing/Merged/No Longer Accredited |   |                                  |
| Thalamus Provisioning for ERAS 2024 |   |                                  |

## 5. Once the selection has been made, the participation status will be reflected in the EPM.

| Program Inforr                   | nation                                           |  |  |  |  |  |
|----------------------------------|--------------------------------------------------|--|--|--|--|--|
| Institution                      | Johns Hopkins University School of Medicine      |  |  |  |  |  |
| Program                          | Johns Hopkins University Program                 |  |  |  |  |  |
| Specialty                        | Advanced Heart Failure and Transplant Cardiology |  |  |  |  |  |
| Accreditation ID                 | 1592314010                                       |  |  |  |  |  |
| Participation Status             | No Longer Accepting Applications                 |  |  |  |  |  |
| Please indicate your par         | rticipation status from the drop down menu below |  |  |  |  |  |
| No Longer Accepting Applications |                                                  |  |  |  |  |  |